## リモートアクセス手順(ID/パスワード方式)

## 1. 図書館ホームページから「マイページログイン」にアクセス

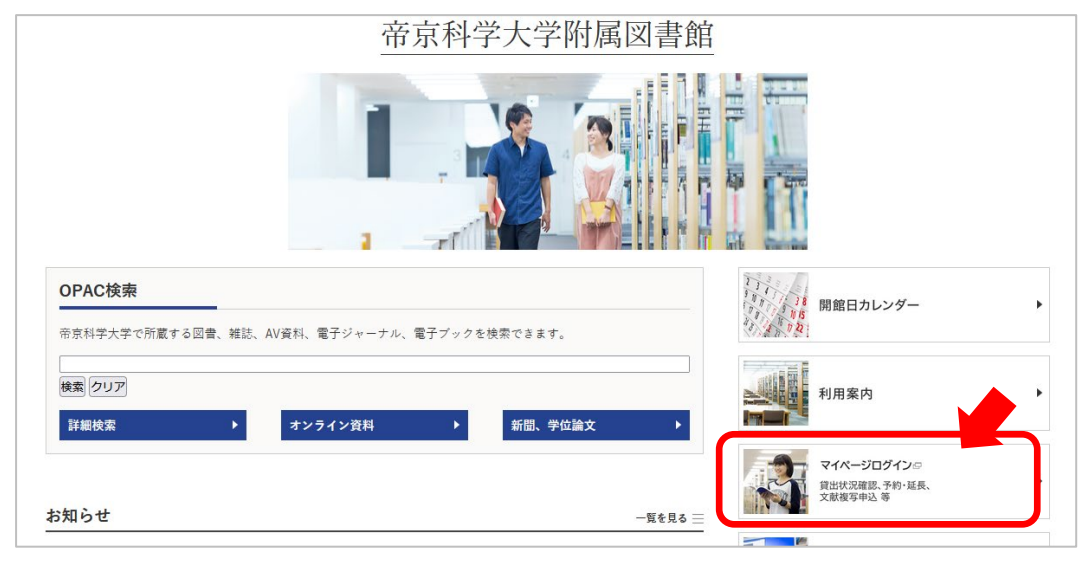

## 2. 大学ネットワーク ID でログイン

| ログイン                       |               |  |
|----------------------------|---------------|--|
| 利用者ID・バスワードを入力し、ログインしてください | •             |  |
| 利用者ID                      |               |  |
| パスワード                      | 大字ネットワークの     |  |
|                            | IDとパスワードでログイン |  |
|                            |               |  |
|                            |               |  |
| ログイン 検索画面に戻る               |               |  |

## 3. 図書館からのお知らせで確認

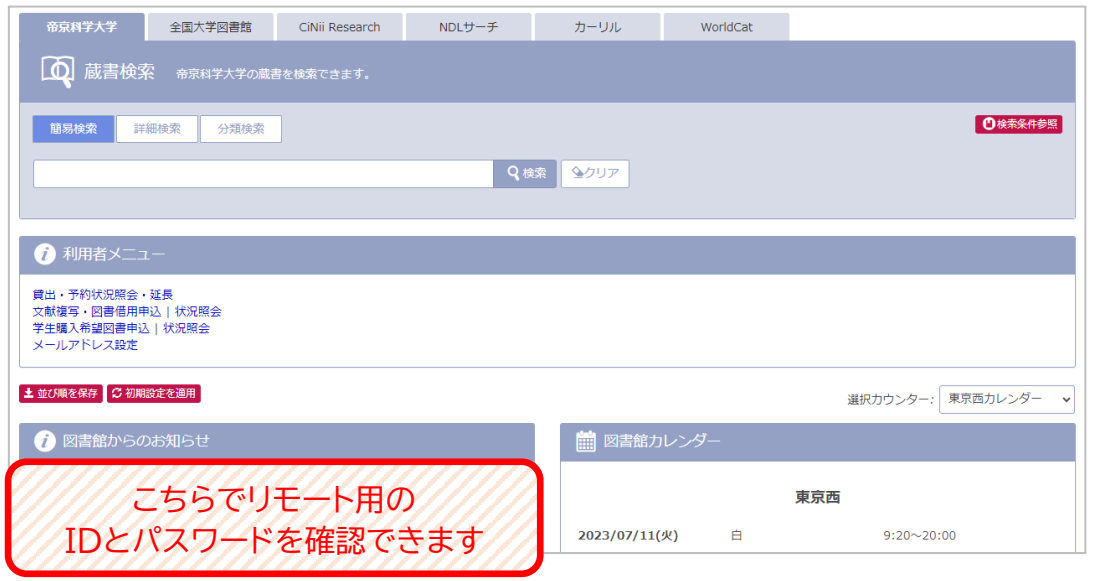